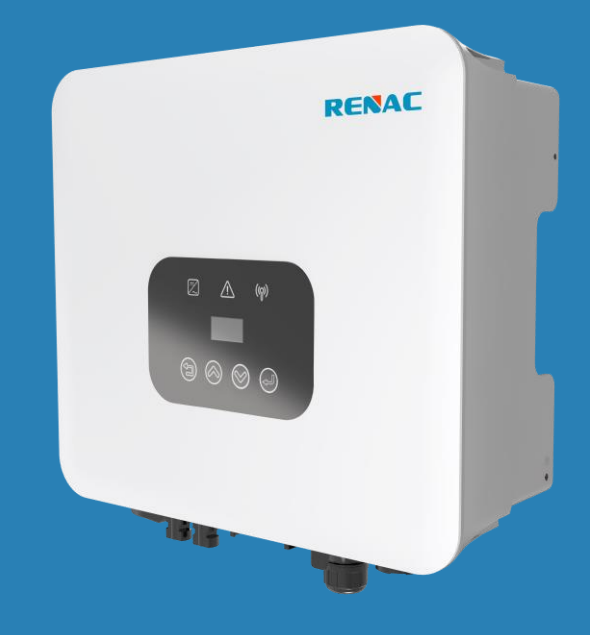

# Macro R1 Series

# Manual do usuário

R1-3.68K R1-4K R1-5K-A R1-5K R1-6K

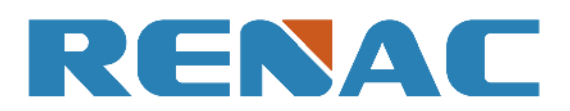

| 1. Introdução                                     |    |
|---------------------------------------------------|----|
| 1.1 Introdução                                    |    |
| 1.2 Designações aplicadas                         |    |
| 1.3 Informações importantes sobre segurança       | 4  |
| 1.4 Dimensionamento do sistema                    | 4  |
| 2. Descrição técnica dos inversores               | 5  |
| 2.1 Projeto mecânico                              | 5  |
| 2.2 Projeto do sistema elétrico                   | 5  |
| 2.3 Dados técnicos                                | 6  |
| 2.4 Códigos de rede                               | 8  |
| 3. Instalação e inicialização                     | 9  |
| 3.1 Informações sobre o pacote                    | 10 |
| 3.2 Ambiente de instalação                        | 10 |
| 3.3 Posição de instalação                         | 10 |
| 3.4 Procedimento de montagem                      | 11 |
| 3.5 Conexão elétrica                              | 12 |
| 3.5.1 Conexão à rede elétrica (saída CA)          | 12 |
| 3.5.2 Conexão à string fotovoltaica (entrada CC)  | 14 |
| 3.5.3 Comunicação                                 | 15 |
| 3.5.3.1 Comunicação WIFI/4G/Ethernet (opcional)   | 15 |
| 3.5.3.2 Conexão de TC ou medidor (opcional)       | 16 |
| 3.5.3.3 Conexão DRM                               | 17 |
| 3.5.3.4 Desligamento rápido (opcional)            | 17 |
| 3.5.3.5 Conexão do relé                           |    |
| 3.6 Inicialização do inversor                     |    |
| 4. Interface do usuário                           | 19 |
| 4.1 Led e botões                                  | 19 |
| 4.2 Tela LCD                                      |    |
| 4.2.1 Configuração do idioma                      | 21 |
| 4.2.2 Configuração da potência de exportação (TC) |    |
| 4.2.3 Definição de data e hora                    |    |
| 4.2.4 Definição da configuração fotovoltaica      |    |
| 4.2.5 Configuração do endereço de comunicação     |    |
| 4.2.6 Verificação dos registros de erros          |    |
| 4.2.7 Configuração do interruptor do sistema      |    |
| 4.2.8 Verificação das informações do inversor     |    |
| 4.2.9 Configuração da segurança do país           |    |
| 4.2.10 Atualização de software                    |    |
| 4.2.11 Definição de nova senha                    |    |
| 4.2.12 Configuração de redefinição                |    |
| 5. Garantia                                       |    |
| 5.1 Procedimento de reivindicação de garantia     |    |

# Conteúdo

| 5.2 Serviço após o término da garantia | 24 |
|----------------------------------------|----|
| 6. Solução de problemas e manutenção   | 25 |
| 6.1 Solução de problemas               | 25 |
| 6.2 Manutenção                         | 27 |
| 6.2.1 Manutenção de rotina             | 27 |

# 1. Introdução

# 1.1 Introdução

Este manual descreve os inversores solares: R1-3.68K /R1-4K /R1-5K-A/R1-5K/R1-6K.

Esses inversores são baseados em um inversor sem transformador.

Leia primeiro as instruções de segurança deste manual. Em todo o manual, supõe-se que o leitor esteja familiarizado com instalações CA e CC e conheça as regras e os regulamentos para equipamentos elétricos e para conectá-los à rede elétrica. É especialmente importante estar familiarizado com as regras gerais de segurança para trabalhar com equipamentos elétricos.

# 1.2 Designações aplicadas

Em todo o manual, as informações importantes são mostradas em diferentes níveis, dependendo do caráter das informações, como mostrado aqui:

| $\triangle$ | Informações de segurança importantes para a segurança humana. A violação das advertências pode resultar em lesões corporais ou morte.                                                                       |
|-------------|----------------------------------------------------------------------------------------------------|
|             | Perigo de alta tensão e choque elétrico!                                                                                                    |
| 5 min       | Sinaliza perigo devido a choque elétrico e indica o tempo (5 minutos) a ser aguardado após o<br>inversor ter sido desligado e desconectado para garantir a segurança em qualquer operação de<br>instalação. |
|             | Perigo de superfície quente!                                                                                                    |
| X           | O produto não deve ser descartado como lixo doméstico normal.                                                                                                    |
| CE          | Marca CE                                                                                                    |
| RoHS        | Marca ROHS                                                                                                    |
| !           | Informações importantes para a proteção da propriedade. A violação desse tipo de informação pode<br>causar danos e perda de propriedade.                                                                    |
| ſ           | Informações adicionais úteis ou "Dicas e Truques" sobre assuntos específicos.                                                                                                    |

# 1.3 Informações importantes sobre segurança

Leia este documento antes de instalar, operar ou fazer a manutenção do inversor.

|   | Antes da instalação:                                                                                 |
|---|----------------------------------------------------------------------------------------------------|
|   | Verifique se há danos no inversor e na embalagem. Se tiver dúvidas, entre em contato com o           |
|   | fornecedor antes de instalar o inversor. Verifique as tensões dos módulos solares e certifique-se de |
|   | que estejam dentro dos limites das especificações do inversor antes de conectá-los ao inversor.      |
|   | Instalação:                                                                                          |
|   | Somente pessoal treinado e autorizado, familiarizado com os códigos elétricos locais, pode instalar  |
|   | o inversor. Para maior segurança, siga as etapas descritas neste manual. Lembre-se de que o          |
|   | inversor tem dois lados que transportam tensão, a entrada fotovoltaica e a rede CA.                  |
|   | Desconectar o inversor:                                                                              |
|   | Sempre desconecte a linha CA primeiro! Em seguida, desconecte as linhas fotovoltaicas. Observe       |
|   | que o inversor ainda pode estar carregado com tensões muito altas em níveis perigosos, mesmo         |
|   | quando estiver desconectado da rede e dos módulos solares. Aguarde pelo menos 5 minutos antes        |
|   | de prosseguir, depois de ter desconectado a rede e os painéis fotovoltaicos.                         |
|   | Operação do inversor:                                                                                |
|   | Antes de conectar a rede CA ao inversor, certifique-se de que a tampa de instalação esteja montada   |
|   | novamente. O inversor não deve estar aberto durante a operação.                                      |
|   | Manutenção e modificação:                                                                            |
|   | Somente pessoal autorizado tem permissão para reparar ou modificar o inversor. Para garantir a       |
|   | segurança ideal para o usuário e o meio ambiente, somente as peças de reposição originais            |
|   | disponíveis no seu fornecedor devem ser usadas.                                                      |
|   | Parâmetros de segurança funcional:                                                                   |
|   | Alterações não autorizadas dos parâmetros de segurança funcional podem causar ferimentos ou          |
| l | acidentes às pessoas ou ao inversor. Além disso, isso levará ao cancelamento de todos os             |
|   | certificados de aprovação operacional do inversor.                                                   |

# 1.4 Dimensionamento do sistema

Ao dimensionar um sistema fotovoltaico, é preciso garantir que a tensão de circuito aberto da cadeia fotovoltaica nunca exceda a tensão de entrada máxima permitida de 600 VCC. A tensão de circuito aberto da string fotovoltaica durante a operação da string paralela é de 550V. Tensões mais altas podem resultar em danos permanentes ao inversor.

A seleção da saída da string fotovoltaica deve se basear na utilização ideal do capital investido em comparação com a produção anual de energia esperada do sistema. Essa otimização depende das condições climáticas locais e deve ser considerada em cada caso individual.

O inversor incorpora um dispositivo de limitação de potência de entrada que mantém automaticamente a potência em níveis seguros para o inversor. A limitação depende principalmente das temperaturas interna e ambiente. A limitação é calculada continuamente e sempre permite que a quantidade máxima possível de energia seja produzida.

Use a ferramenta fornecida pela Renac Power ao dimensionar um sistema fotovoltaico.

# 2. Descrição técnica dos inversores

# 2.1 Projeto mecânico

A Figura 2-1 mostra as dimensões (mm) externas de R1-3,68K /R1-4K /R1-5K-A/R1-5K/R1-6K.

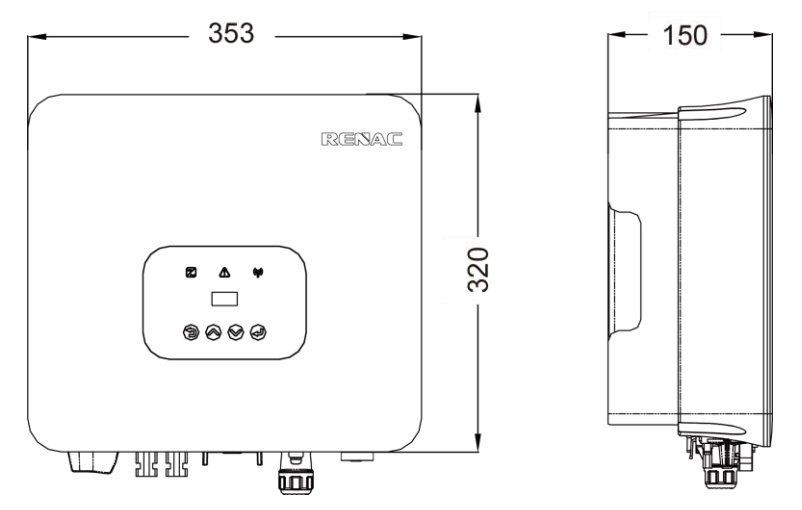

Figura 2-1 Dimensões gerais

A Figura 2-2 mostra os terminais elétricos de R1-3,68K /R1-4K /R1-5K-A/R1-5K/R1-6K.

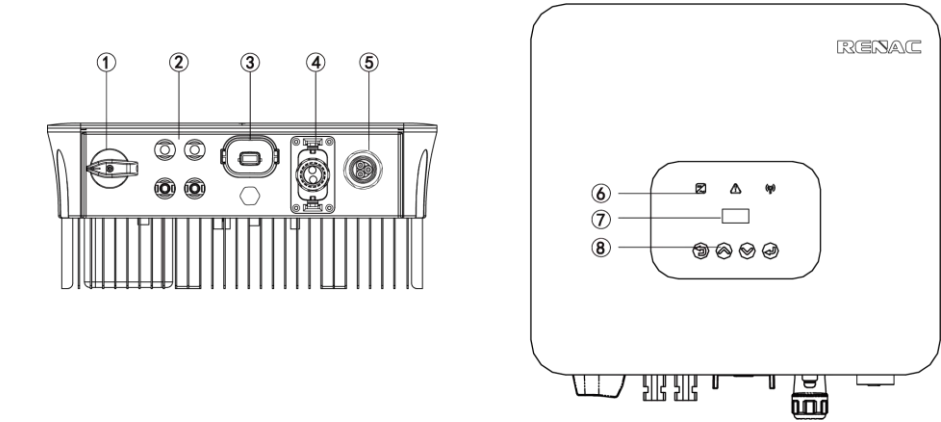

Figura 2-2 Terminais elétricos

| 1 | Chave CC             | 5 | Terminal CA                 |
|---|----------------------|---|-----------------------------|
| 2 | Terminal CC          | 6 | LED (Funcionamento / Falha) |
| 3 | Porta de comunicação | 7 | LCD                         |
| 4 | Porta de E / S       | 8 | Botões Display              |

# 2.2 Projeto do sistema elétrico

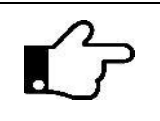

Por motivos de segurança, recomenda-se o uso de um interruptor CC entre os módulos FV e o inversor, podendo ser obrigatório em alguns países.

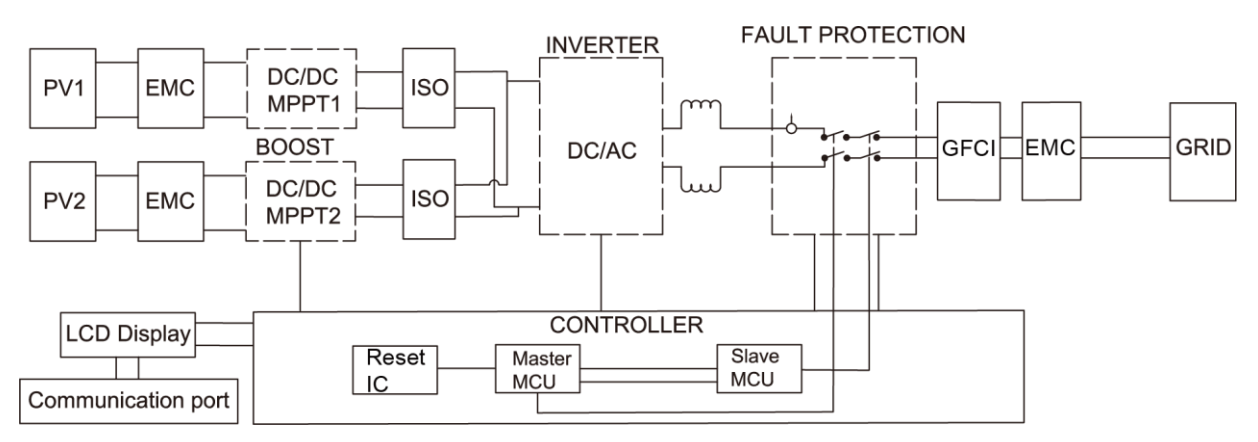

Figura 2-3 Diagrama do sistema do inversor

# 2.3 Dados técnicos

| Modelo                                       | R1-3.68K                     | R1-4K | R1-5K-A              | R1-5K | <b>R1-6K</b> |
|----------------------------------------------|------------------------------|-------|----------------------|-------|--------------|
| Dados de entrada PV                          |                              |       |                      |       |              |
| Máx. Potência fotovoltaica                   | 5500                         | 6000  | 7500                 | 7500  | 9000         |
| recomendada [Wp]                             | 0000                         | 0000  | 7000                 | 7500  | 0000         |
| Máx. Tensão de entrada PV [V]                |                              |       | 600                  |       |              |
| Faixa de tensão MPPT [V]                     |                              |       | 80 ~ 550             |       |              |
| Tensão nominal de entrada [V]                |                              |       | 360                  |       |              |
| Tensão de partida [V]                        |                              |       | 100                  |       |              |
| Número de rastreadores MPP                   |                              |       | 2                    |       |              |
| Número de entradas por MPPT                  |                              |       | 1/1                  |       |              |
| Máx. Corrente de entrada PV                  |                              |       | 10 / 10              |       |              |
| por MPPT[A]                                  |                              |       | 10710                |       |              |
| Máx. Corrente de                             |                              |       | 20 / 20              |       |              |
| curto-circuito por MPPT [A]                  |                              |       | 20720                |       |              |
| Corrente máxima de retorno                   |                              |       |                      |       |              |
| para a matriz [A]                            | U                            |       |                      |       |              |
| Dados de saída CA                            |                              |       |                      |       |              |
| Potência nominal CA [W]                      | 3680                         | 4000  | 5000                 | 5000  | 6000         |
| Máx. Potência de saída [VA]                  | 3680                         | 4400  | 5000                 | 5500  | 6000         |
| Tensão CA nominal [V]                        |                              | 2     | 220 / 230; L / N / P | E     |              |
| Frequência da rede [Hz]                      |                              |       | 50 / 60              |       |              |
| Fator de potência ajustável                  |                              |       | diantada 0.9 atra    |       |              |
| [cosφ]                                       | U,8 adiantado ~ U,8 atrasado |       |                      |       |              |
| THDi de saída [@Saída                        | 70/                          |       |                      |       |              |
| nominal]                                     | < 5%                         |       |                      |       |              |
| Corrente máxima CA [A]                       | 16                           | 20    | 21.7                 | 25    | 27.3         |
| Corrente máxima de falha de                  | 70 50                        |       |                      |       |              |
| saída (Pico e duração) (A)                   | /0.58                        |       |                      |       |              |
| Corrente de irrupção (pico e<br>duração) (A) | 0                            |       |                      |       |              |

| Modelo                         | R1-3.68K     | R1-4K            | R1-5K-A              | R1-5K             | <b>R1-6K</b> |  |
|--------------------------------|--------------|------------------|----------------------|-------------------|--------------|--|
| Sobrecorrente máxima de        |              |                  |                      |                   |              |  |
| saída                          | 32           | 40               | 43.4                 | 50                | 54.6         |  |
| Proteção (A)                   |              |                  |                      |                   |              |  |
| Eficiência                     |              |                  |                      |                   |              |  |
| Eficiência máxima              | 97.9%        | 97.9%            | 97.9%                | 97.9%             | 97.9%        |  |
| Eficiência Euro                | 97.2%        | 97.2%            | 97.2%                | 97.2%             | 97.2%        |  |
| Proteção                       |              |                  |                      |                   |              |  |
| Monitoramento do isolamento    |              |                  | Intograda            |                   |              |  |
| CC                             |              |                  | Integrado            |                   |              |  |
| Proteção contra polaridade     |              |                  | Intogrado            |                   |              |  |
| reversa da entrada             |              |                  | Integrado            |                   |              |  |
| Proteção de anti-ilhamento     |              |                  | Integrado            |                   |              |  |
| Monitoramento de corrente      |              |                  | Integrado            |                   |              |  |
| residual                       |              |                  | integrado            |                   |              |  |
| Proteção contra                |              |                  | Integrado            |                   |              |  |
| sobrecorrente CA               |              |                  | Integrado            |                   |              |  |
| Proteção contra curto-circuito |              |                  | Integrado            |                   |              |  |
| CA                             |              |                  | integrado            |                   |              |  |
| Proteção contra surtos de      | Tine II      |                  |                      |                   |              |  |
| tensão CC                      |              | וויטעו           |                      |                   |              |  |
| Proteção contra surtos de      | Tino II      |                  |                      |                   |              |  |
| tensão CA                      | וו טערי      |                  |                      |                   |              |  |
| Proteção AFCI                  | Opcional     |                  |                      |                   |              |  |
| Proteção PID                   | Opcional     |                  |                      |                   |              |  |
| Proteção CC                    | Opcional     |                  |                      |                   |              |  |
| Dados gerais                   |              |                  |                      |                   |              |  |
| Tamanho (Largura * Altura *    |              |                  | 353 * 320 * 150      |                   |              |  |
| Profundidade) [mm]             |              |                  |                      |                   |              |  |
| Peso [kg]                      |              |                  | 10                   |                   |              |  |
| Interface do usuário           |              |                  | LED + OLED           |                   |              |  |
| Comunicação                    | RS           | S485 e USB (padı | -ão), WIFI ou 4G ou  | Ethernet (opciona | al)          |  |
| Faixa de temperatura           | -            | 25 ~ +60 (reducâ | io > 40ºC, 60° C red | ucão para 88% Pr  | n)           |  |
| ambiente [°C]                  |              |                  |                      |                   | •            |  |
| Umidade relativa               | 0 ~ 100%     |                  |                      |                   |              |  |
| Altitude de operação [m]       |              |                  | ≤ 2000               |                   |              |  |
| Consumo próprio em modo de     |              |                  | <1                   |                   |              |  |
| espera [W]                     |              |                  |                      |                   |              |  |
| Topologia                      |              |                  | Sem transformado     | r                 |              |  |
| Resfriamento                   |              |                  | Natural              |                   |              |  |
| Grau de proteção               | IP65         |                  |                      |                   |              |  |
| Grau de poluição               | III          |                  |                      |                   |              |  |
| Categoria de sobretensão       | DC II/AC III |                  |                      |                   |              |  |

| Modelo                  | R1-3.68K     | R1-4K   | R1-5K-A            | R1-5K    | <b>R1-6K</b> |
|-------------------------|--------------|---------|--------------------|----------|--------------|
| Classe de proteção      | Ι            |         |                    |          |              |
| Ruído [dB]              | < 25         |         |                    |          |              |
| Garantia [anos]         | 5 / 7 / 10   |         |                    |          |              |
| Certificações e padrões |              |         |                    |          |              |
| Regulamentação da rede  | PORTARIA 140 |         |                    |          |              |
| Regulamentação de       |              |         |                    |          |              |
| segurança               |              | ENIE    | C02109-1, EN 1EC02 | 2109-2   |              |
| EMC                     |              | EN IEC6 | 1000-6-1, EN IEC61 | 1000-6-3 |              |

# 2.4 Códigos de rede

| Nº | Código de rede<br>nacional/regional | Descrição                                                                           |  |  |  |  |
|----|-------------------------------------|-------------------------------------------------------------------------------------|--|--|--|--|
| 0  |                                     | Rede elétrica da Alemanha, atende aos padrões de rede                               |  |  |  |  |
| U  |                                     | "VDE-AR-N-4105".                                                                    |  |  |  |  |
| 1  | CE10-21                             | Rede elétrica da Itália.                                                            |  |  |  |  |
| 2  | AS4777                              | Rede elétrica da Austrália.                                                         |  |  |  |  |
| 3  | RD1699                              | Rede elétrica da Espanha.                                                           |  |  |  |  |
| 4  | EN50549                             | Configuração padrão da rede EN50549.                                                |  |  |  |  |
| 5  | EN50549-DK-W                        | Rede elétrica da Dinamarca Ocidental.                                               |  |  |  |  |
| 6  | Grécia                              | Rede elétrica da Grécia.                                                            |  |  |  |  |
| 7  | EN50549-NL                          | Rede elétrica da Holanda, atende aos padrões de rede "EN50438".                     |  |  |  |  |
| 8  | C10/11                              | Rede elétrica da Bélgica.                                                           |  |  |  |  |
| 9  | G99                                 | Rede elétrica do Reino Unido.                                                       |  |  |  |  |
| 10 | China                               | Rede elétrica da China, atende aos padrões da rede "CN-NBT".                        |  |  |  |  |
| 11 | VDE0126-FR                          | Rede elétrica da França, atende aos padrões da rede "VDE 0126".                     |  |  |  |  |
| 12 | EN50549-PL                          | Rede elétrica da Polônia.                                                           |  |  |  |  |
| 13 | Brasil – 180s                       | Rede elétrica do Brasil, tempo de conexão/reconexão 180s                            |  |  |  |  |
| 14 | VDE0126-DE                          | Rede elétrica da Alemanha, atende aos padrões da rede "VDE 0126".                   |  |  |  |  |
| 15 | CEI0-16                             | Rede elétrica da Itália, atende aos padrões da rede "CEI 0-16".                     |  |  |  |  |
| 16 | G98                                 | Rede elétrica do Reino Unido.                                                       |  |  |  |  |
| 17 | Ilha da Grécia                      | Rede elétrica da ilha da Grécia.                                                    |  |  |  |  |
| 18 | EN50549-CZ                          | Rede elétrica da República Tcheca, atende aos padrões da rede<br>"EN50438Y2007-CZ". |  |  |  |  |
| 19 | EC61727-N                           | Rede elétrica da Índia.                                                             |  |  |  |  |
| 20 | Coreia                              | Rede elétrica da Coreia.                                                            |  |  |  |  |
| 21 | EN50549-SW                          | Rede elétrica da Suécia.                                                            |  |  |  |  |
| 00 | Ohine W                             | Rede elétrica da China, faixa de tensão da rede: 160-290V; Faixa de                 |  |  |  |  |
| 22 | China-w                             | frequência da rede: 47-53HZ.                                                        |  |  |  |  |
| 23 | China-H                             | Rede elétrica da China, atende aos padrões "CQC".                                   |  |  |  |  |
| 24 | EC61727-IN-W                        | Rede elétrica da Índia, atende aos padrões de rede "IEC61727".                      |  |  |  |  |
| 25 | Brasil                              | Rede elétrica do Brasil.                                                            |  |  |  |  |

| 26  | IEC61727-SL   | Rede elétrica do Sri Lanka, atende aos padrões de rede "IEC61727".      |
|-----|---------------|-------------------------------------------------------------------------|
| 27  | México        | Rede elétrica do México, atende aos padrões de rede "IEC61727 60HZ".    |
| 28  | NZ4777        | Rede elétrica da Nova Zelândia, atende aos padrões da rede "NZ4777".    |
|     | Filiningo     | Rede elétrica das Filipinas, atende aos padrões da rede "IEC61727 60HZ  |
| 29  | Filipilias    | spec".                                                                  |
| 70  |               | Rede elétrica do Sri Lanka, faixa de tensão da rede: 160-280V, faixa de |
| 30  | 1EC01727-3L-W | frequência da rede: 47-52HZ.                                            |
| 31  | PEA           | Rede elétrica da Tailândia.                                             |
| 70  |               | Rede elétrica da Tailândia, faixa de tensão da rede: 160-280V, faixa de |
| 32  | PEA-W         | frequência da rede: 47-52HZ.                                            |
| 33  | IEC61627-VN   | Rede elétrica do Vietnã.                                                |
| 7/. |               | Rede elétrica do Vietnã, faixa de tensão da rede: 160-280V, faixa de    |
| 34  |               | frequência da rede: 47-52HZ.                                            |
| 35  | Tunísia       | Rede elétrica da Tunísia.                                               |
| 36  | MEA           | Rede elétrica da Tailândia.                                             |
| 77  | MEA-W         | Rede elétrica da Tailândia, faixa de tensão da rede: 160-280V, faixa de |
| 37  |               | frequência da rede: 47-52HZ.                                            |
| 70  |               | Tensão de 120V e frequência 60Hz da rede L a N (somente R3-10-15K-LV,   |
| 30  | Brasii-Lv     | outros reservados).                                                     |
| 39  | EN50549-DK-E  | Rede elétrica do leste da Dinamarca.                                    |
| 40  | Tunísia-W     | Rede elétrica Tunísia ampla gama.                                       |
| 41  | Chile         | Rede elétrica do Chile.                                                 |
| (0) |               | Rede elétrica brasileira, faixa de tensão da rede: 160-280V, faixa de   |
| 42  | BLAZI-M       | frequência da rede: 58-62HZ.                                            |
| 43  | EN50549-PL-W  | Rede elétrica da Polônia.                                               |
| 6.6 | Brasil-180s-W | Rede elétrica brasileira, faixa de tensão da rede: 160-280V, faixa de   |
| 44  |               | frequência da rede: 58-62HZ. Tempo de conexão/reconexão 180s.           |
| 45  | UNE217002-ES  | Rede elétrica da Espanha.                                               |
| 46  | G98-N         | G98 para a Irlanda do Norte                                             |
| 47  | G99-N         | G99 para a Irlanda do Norte                                             |
| 48  | EN50549-NW    | Noruega-400VLine                                                        |
| 49  | EN50549-NW-LV | Noruega-230VLine-R3-10-15K-LVonlyothers reserved                        |
| 50  | IEC61727-LV   | 133V 50Hz, rede elétrica de baixa tensão                                |

# 3. Instalação e inicialização

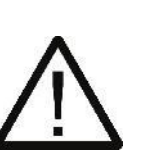

# Aviso !

 Antes da instalação e da manutenção, os lados CA e CC devem estar desenergizados. Ao desconectar o lado CC os capacitores ainda conterão eletricidade, portanto aguarde pelo menos 5 minutos para garantir que os capacitores liberem completamente a energia e que o inversor não esteja eletrificado.

2) A instalação desse equipamento deve estar em conformidade com as normas técnicas

| vigentes para instalações elétricas fotovoltaicas (NBR 16690) e gerenciamento de risco de incêndio para sistemas fotovoltaicos (IEC 63226). |
|----------------------------------------------------------------------------------------------------|
| <b>Observação !</b><br>Os inversores devem ser instalados por pessoal qualificado.                                                          |

# 3.1 Informações sobre o pacote

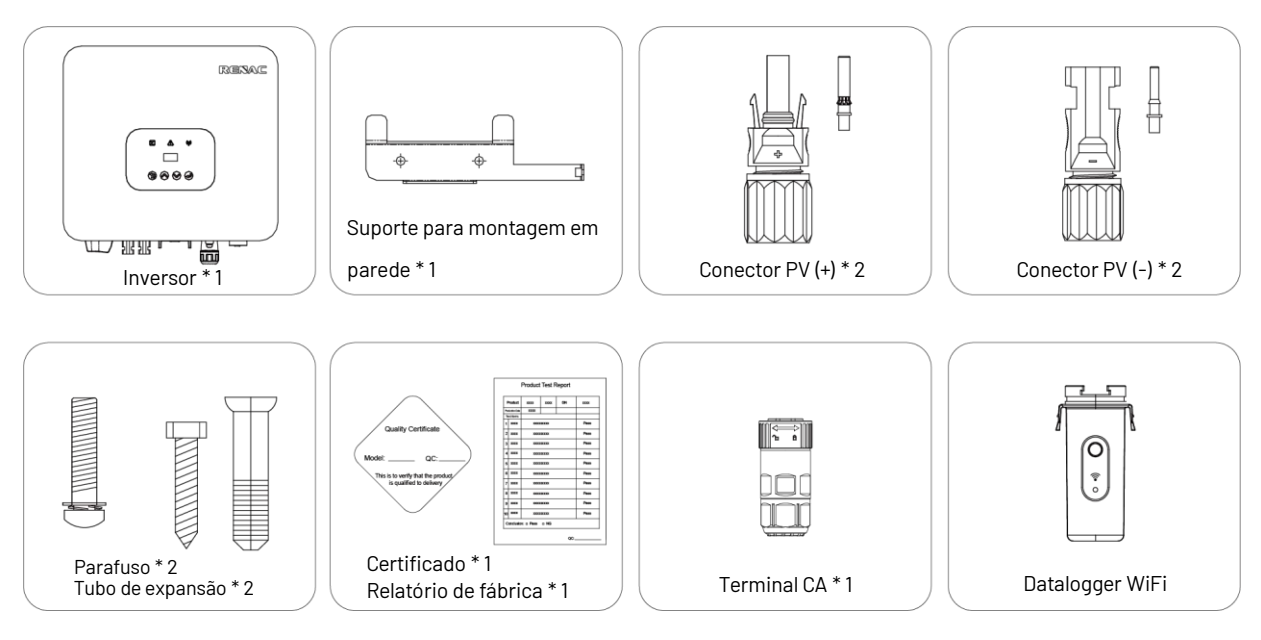

Figura 3-1 Informações da embalagem

# 3.2 Ambiente de instalação

1) Para obter o desempenho ideal, a temperatura ambiente deve ser mantida abaixo de 45°C.

2) Para a conveniência de verificar o visor LCD e possíveis atividades de manutenção, instale o inversor na altura dos olhos.

 Os inversores NÃO devem ser instalados perto de itens inflamáveis ou explosivos. Qualquer equipamento eletromagnético forte deve ser mantido longe do local de instalação.

4) O rótulo do produto e o símbolo de advertência devem ser claros para leitura após a instalação.

5) Não instale o inversor sob luz solar direta, chuva e neve.

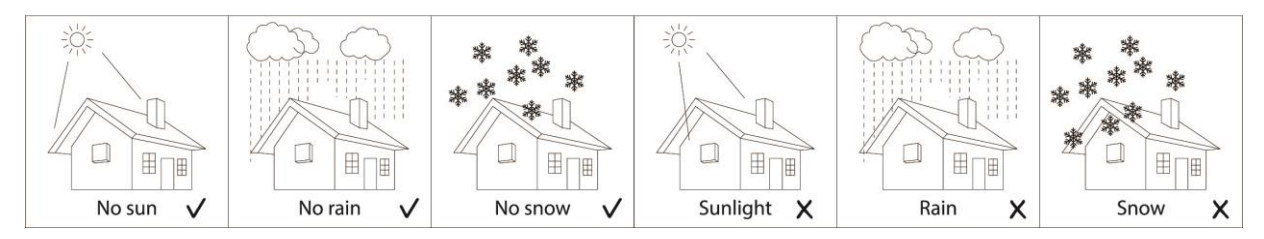

Figura 3-2 Ambiente de instalação

# 3.3 Posição de instalação

 1) O método de instalação e o local de montagem devem ser adequados ao peso e às dimensões do inversor.
2) Monte em uma superfície sólida.

3) Selecione um local bem ventilado e protegido da radiação solar direta.

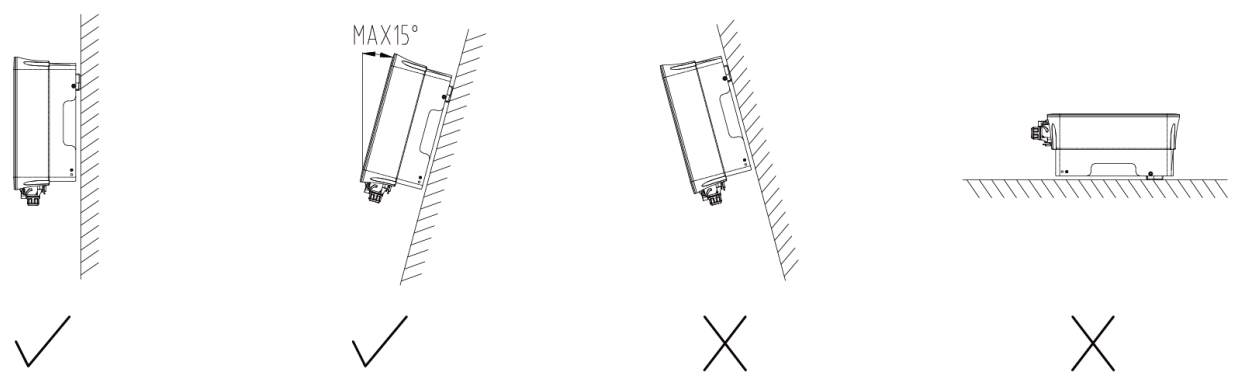

Figura 3-3 Posição de instalação

Em consideração à dissipação de calor e à desmontagem conveniente, as folgas mínimas ao redor do inversor não devem ser menores do que os valores a seguir.

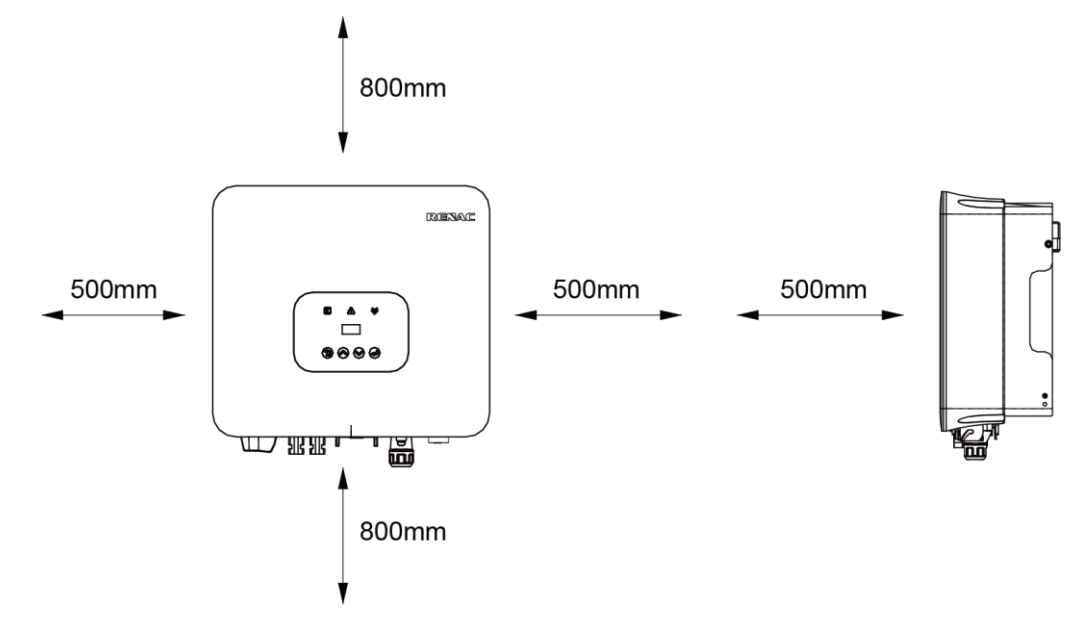

Figura 3-4 Distância necessária para os inversores

# 3.4 Procedimento de montagem

Etapa 1: Faça 2 furos de fixação de  $\emptyset 11~$  na parede de acordo com as dimensões.

Etapa 2: Fixe o suporte de montagem na parede com os 2 parafusos e tubos de expansão contidos na bolsa de acessórios.

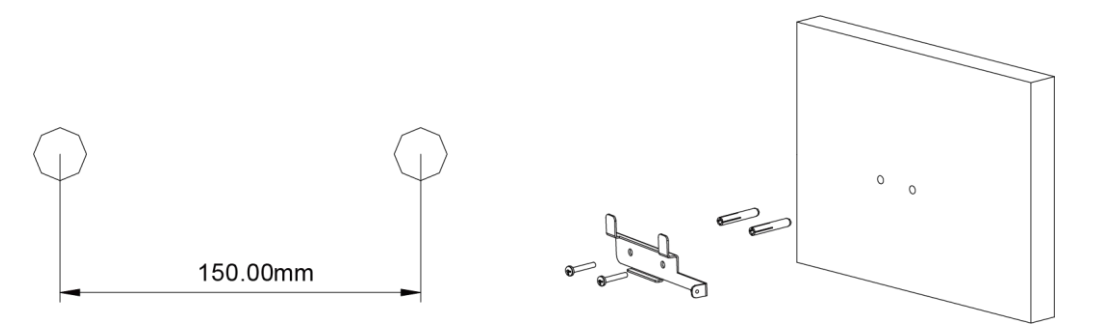

Figura 3-5

Etapa 3: Coloque o inversor no suporte para montagem na parede.

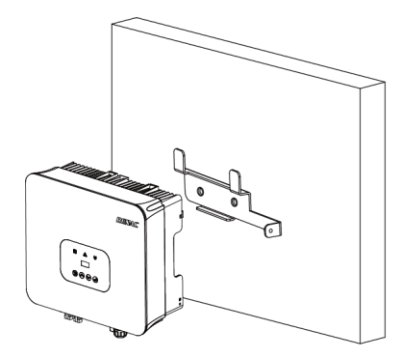

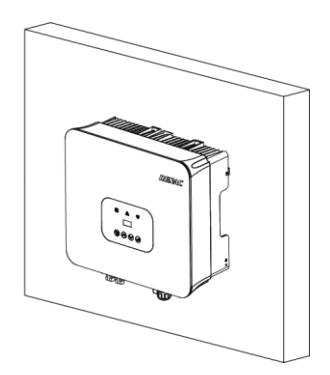

Figura 3-6

Etapa 4: Instale o parafuso de fixação para fixar o inversor.

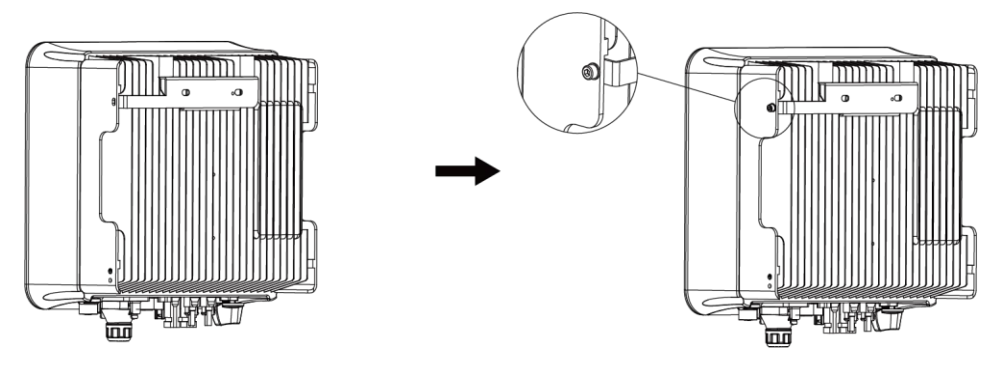

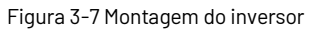

# 3.5 Conexão elétrica

# 3.5.1 Conexão à rede elétrica (saída CA)

|               | 1) Adicione um disjuntor ou fusível ao lado CA, a especificação deve ser superior a 1,25 vezes a       |
|---------------|----------------------------------------------------------------------------------------------------|
|               | corrente de saída CA nominal.                                                                          |
|               | 2) A linha PE do inversor deve ser conectada ao terra, certifique-se de que a impedância do fio neutro |
| Δ             | e do fio terra seja inferior a 10 ohms.                                                                |
|               | 3) Desconecte o disjuntor ou fusível entre o inversor e a rede elétrica.                               |
| $\sum \Delta$ | 4) Todos os inversores incorporam um Dispositivo de Corrente Residual (RCD) interno certificado para   |
|               | proteger contra possível eletrocussão e risco de incêndio em caso de mau funcionamento do painel       |
|               | fotovoltaico, dos cabos ou do inversor.                                                                |
|               | Há dois limites de disparo para o RCD, conforme exigido pela certificação (IEC 62109-2:2011). O valor  |

padrão para proteção contra eletrocussão é 30 mA e para corrente de aumento lento é 300 mA.

Conecte o inversor à rede elétrica da seguinte forma:

1) Retire os cabos L/N/PE conforme a figura 3-8:

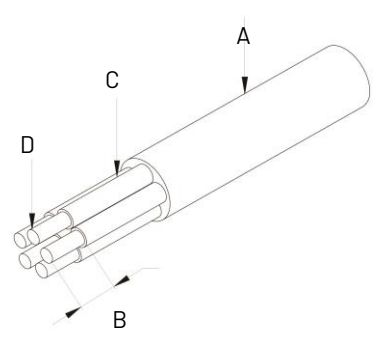

Figura 3-8 Retire os cabos PE/N/L

| Não. | Descrição                          | Observação                  |
|------|------------------------------------|-----------------------------|
| А    | Camada protetora                   | Faixas de diâmetro: 9-16 mm |
| В    | Comprimento do condutor<br>exposto | 12 mm                       |
| С    | Camada isolante                    | 50 mm                       |
| D    | Seção transversal dos cabos CA     | 4 - 6 mm²                   |

2) Crimpe os terminais com um alicate de crimpagem e coloque as peças no cabo. Insira os orifícios dos terminais em sequência.

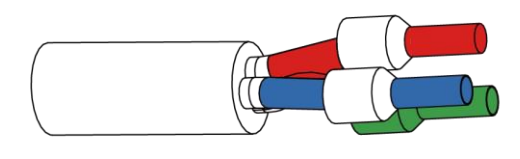

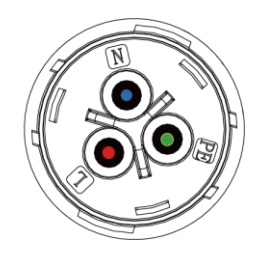

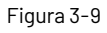

3) Insira totalmente os condutores no terminal correspondente e aperte os parafusos com o torque de 0,8 Nm. Puxe os cabos para fora para verificar se estão firmemente instalados.

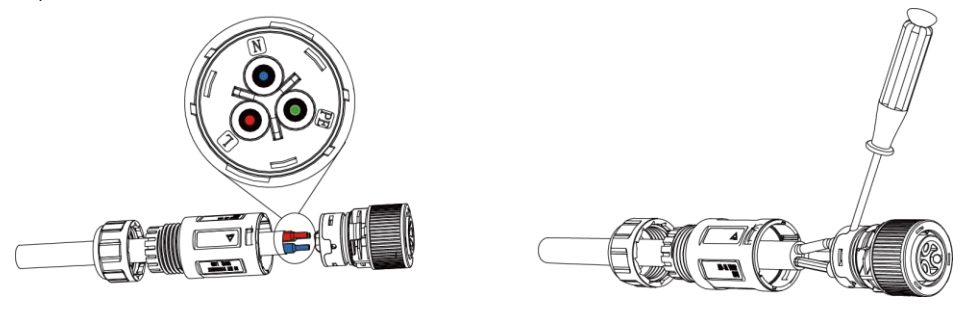

Figura 3-10

4) Monte o compartimento, o bloco de terminais e o prensa-cabo (torque de 4 Nm~5 Nm). Certifique-se de que a nervura do bloco de terminais e a ranhura no compartimento se encaixem perfeitamente até que um "clique" seja ouvido ou sentido.

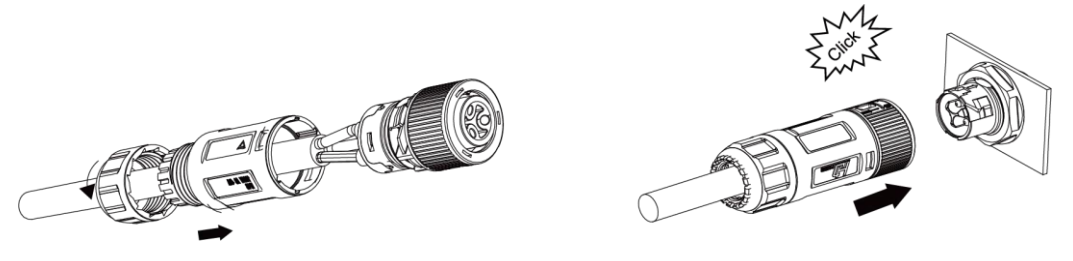

Figura 3-11

## Instruções para desbloquear o terminal CA

1. Use a chave de fenda de cabeça chata para virar o símbolo de instalação para o símbolo de desbloqueio (pule esta etapa se você usar uma ferramenta para desbloquear a trava).

2. Gire a trava conforme mostrado.

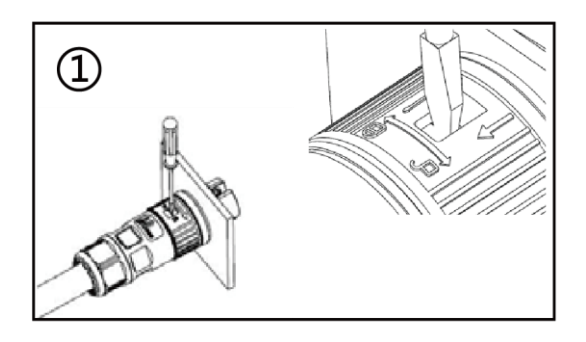

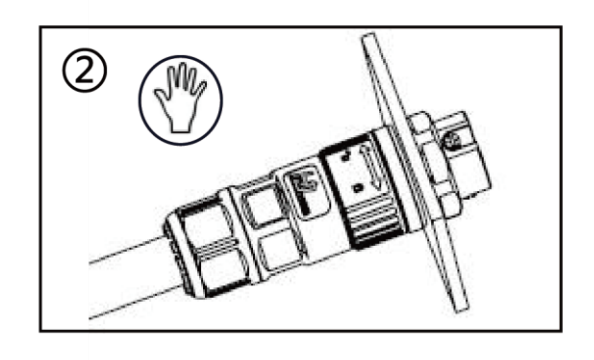

Figura 3-12

3. Remova a extremidade fêmea do cabo.

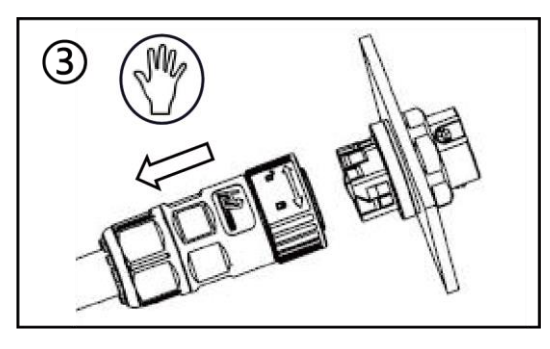

Figura 3-13

# 3.5.2 Conexão à string fotovoltaica (entrada CC)

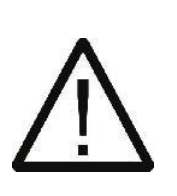

Antes de conectar a string fotovoltaica, certifique-se de que o interruptor CC esteja desligado.
Certifique-se de que a polaridade da string fotovoltaica esteja de acordo com o conector CC; caso contrário, isso causará danos ao inversor.
Certifique-se de que a tensão máxima de circuito aberto (Voc) de cada string fotovoltaica não exceda a tensão de entrada do inversor Vmax em nenhuma condição.

4) De acordo com a norma IEC 61730, o inversor só pode ser operado com módulos FV de classe de proteção II e classe de aplicação A. Não conecte o polo positivo ou negativo da string FV ao fio terra. Caso contrário, isso causará danos ao inversor.

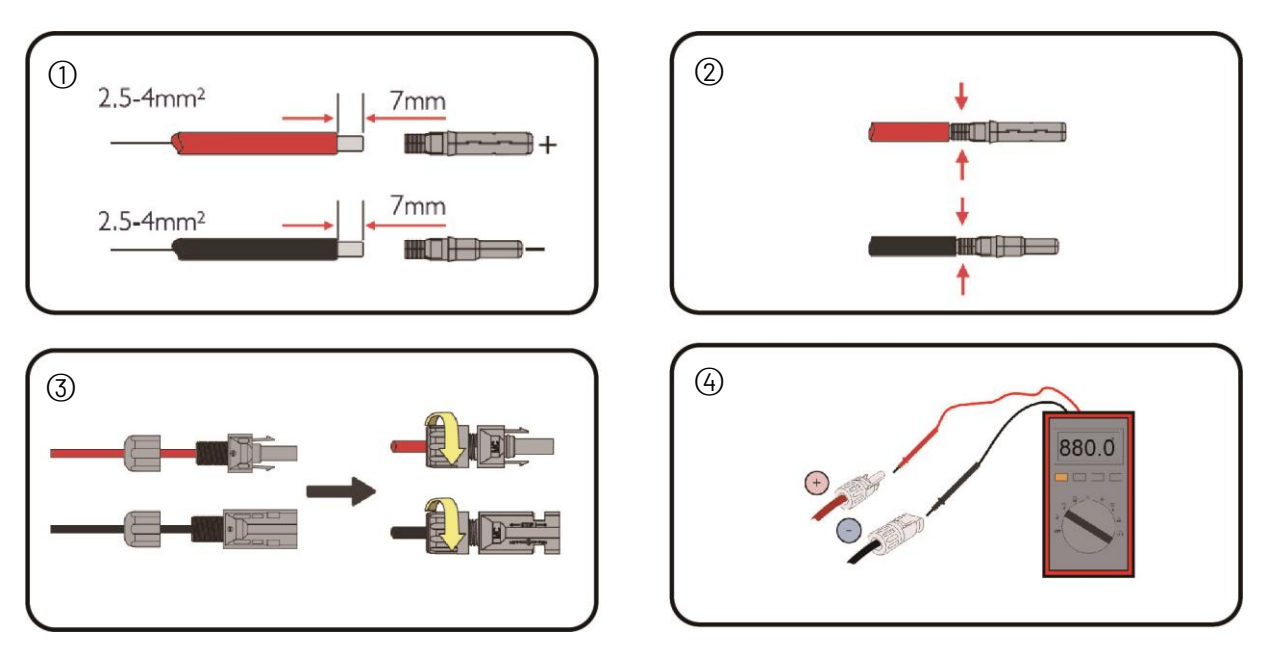

Figura 3-14

# 3.5.3 Comunicação

Visão geral das portas de comunicação:

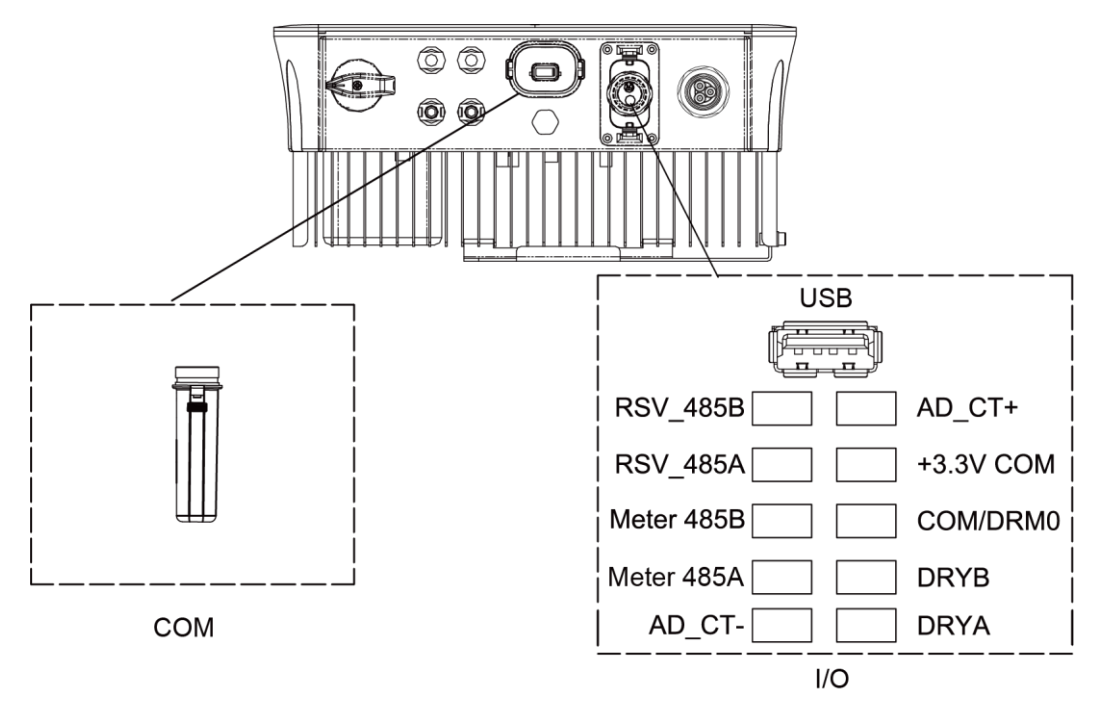

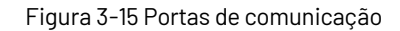

# 3.5.3.1 Comunicação WIFI/4G/Ethernet (opcional)

Conecte o módulo WIF/4G/Ethernet produzido pelo fabricante à porta COM do inversor. Após a conexão bem-sucedida, informações como a geração de energia e o estado de funcionamento do inversor podem ser visualizadas por meio do aplicativo no telefone celular. Para obter detalhes, consulte o manual do usuário do módulo WIFI/4G/Ethernet. O diagrama de blocos do sistema de comunicação WIFI/4G/Ethernet é o seguinte:

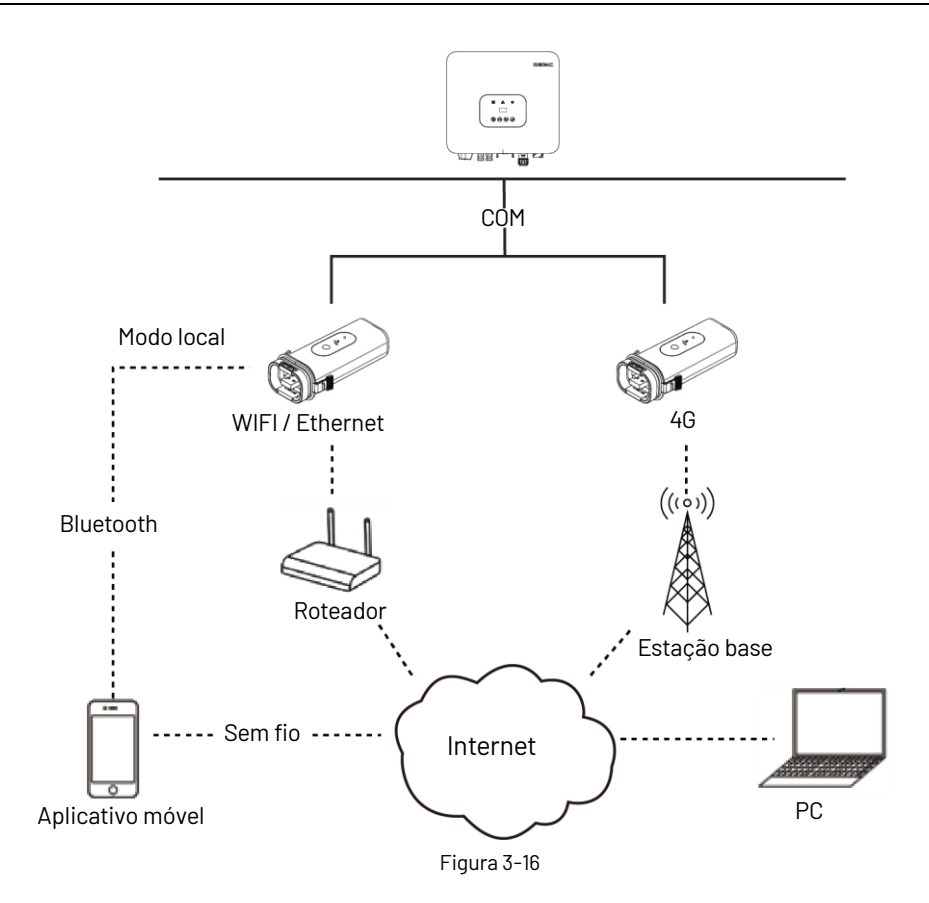

# 3.5.3.2 Conexão de TC ou medidor (opcional)

O inversor está equipado com a função de limite de potência de alimentação, e a porta de comunicação no inversor é "CT/Meter" (Figura 3-17, Figura 3-18), abaixo está o método de conexão do TC/Medidor no sistema. Observe que a direção do TC deve estar voltado para a carga e o inversor, e o TC deve estar conectado à linha de incêndio.

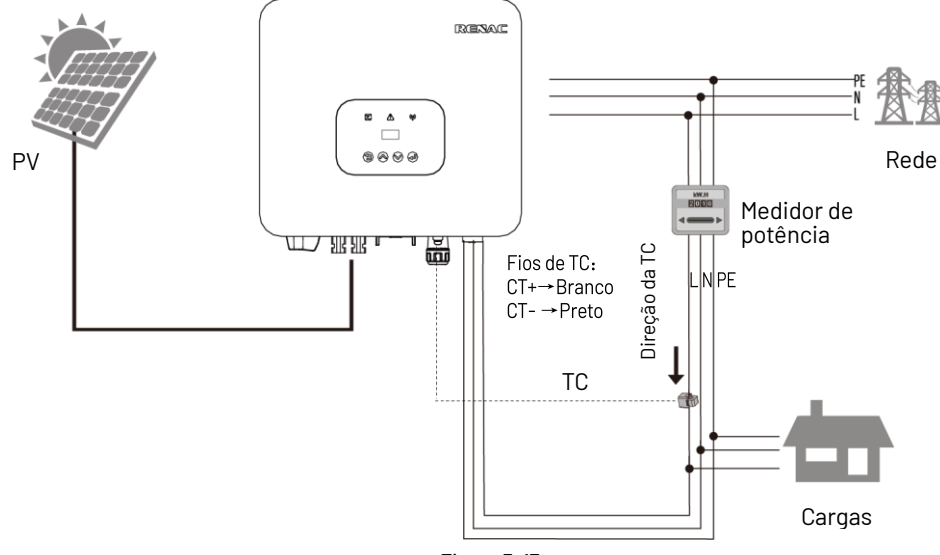

Figura 3-17

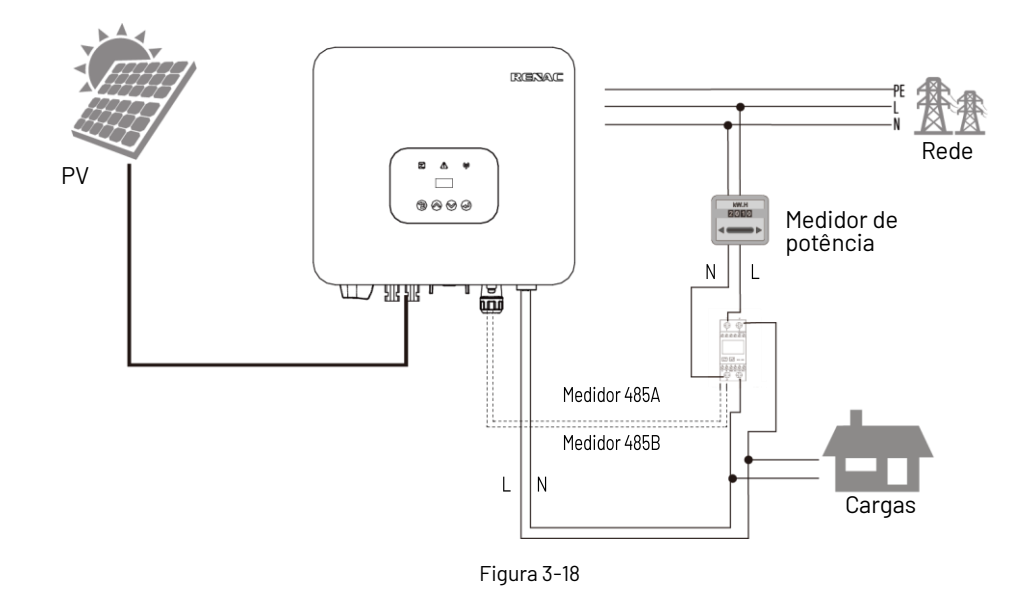

#### 3.5.3.3 Conexão DRM

O inversor suporta os modos de resposta à demanda, conforme especificado na norma AS/NZS4777. O inversor tem um terminal integrado para conexão a um DRED. Os detalhes podem ser vistos na figura 3-15 e, para o padrão CEI, DRM SO é a porta DI.

# 3.5.3.4 Desligamento rápido (opcional)

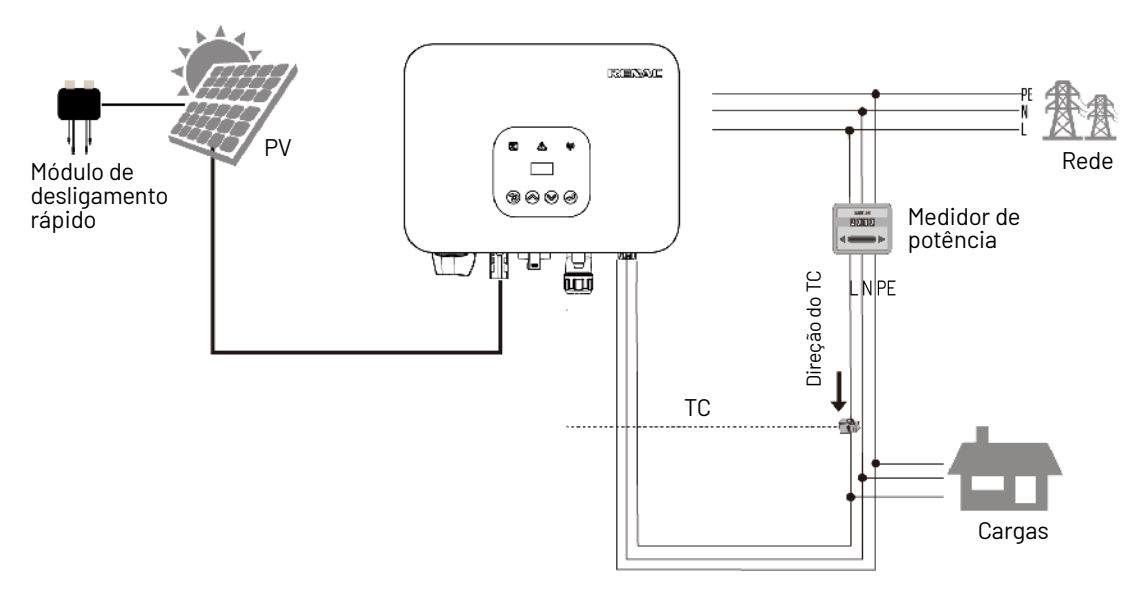

Figura 3-19

A função de desligamento rápido é opcional. É necessário um módulo RSD externo para desligar o equipamento rapidamente.

Você pode adquirir a série TS4-A-F de módulos de desligamento rápido, cujo uso específico pode ser encontrado no manual do módulo.

#### 3.5.3.5 Conexão do relé

O relé pode ser configurado como saída de alarme de falha e o usuário pode configurá-lo para ser um contato aberto normal (COM & NO) ou um contato fechado normal (COM & NC).

Use indicadores LED ou outros equipamentos para indicar se o inversor está em estado de falha. As figuras a seguir mostram as aplicações típicas do contato aberto normal e do contato fechado normal:

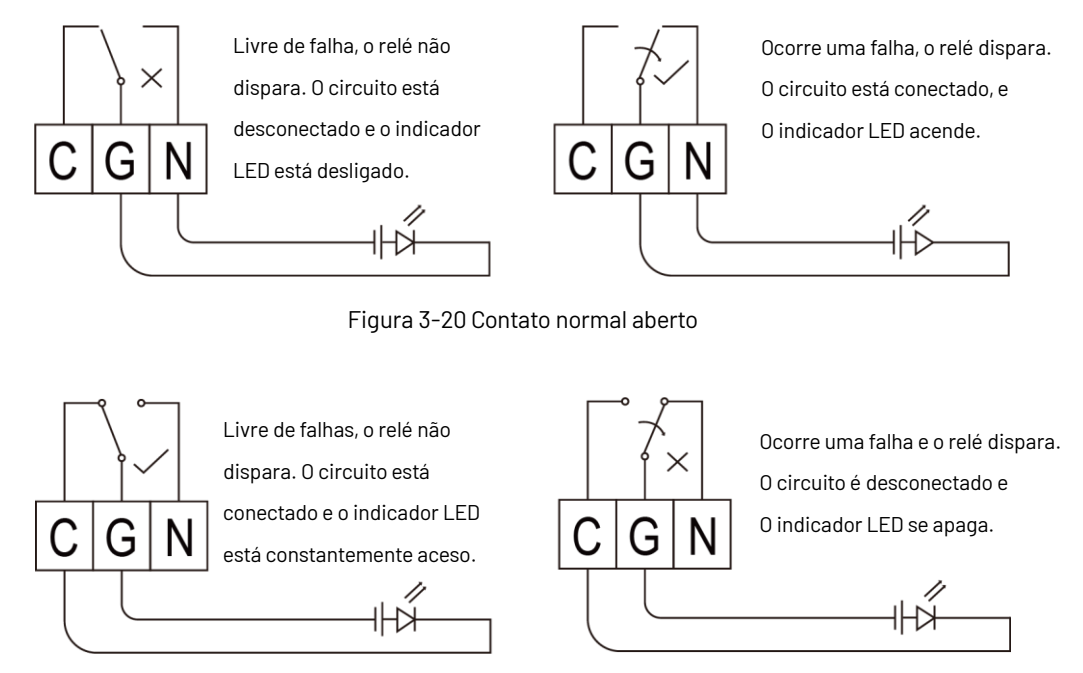

Figura 3-21 Contato fechado normal

## 3.6 Inicialização do inversor

Antes de ligar o inversor, confirme:

1) O cabo de três fios CA (PE/L/N) está conectado corretamente ao lado CA do inversor por meio do disjuntor CA;
2) O cabo CC está conectado corretamente ao lado CC do inversor por meio do disjuntor CC; preste atenção ao cabo conectado aos dois fios corretamente e sua polaridade;

3) Os terminais não utilizados estão cobertos.

Iniciando o inversor:

1) Acione os disjuntores CC e CA;

2) Se os painéis solares fornecerem energia suficiente, o módulo de energia funcionará e o painel LCD ficará aceso;

3) Se estiver ligando o inversor pela primeira vez, o inversor precisa ser configurado, por exemplo, idioma, horário, etc.

4) Em seguida, o inversor entrará no modo de autoverificação e o painel LCD exibirá simultaneamente o tempo restante de conexão;

5) Depois que o inversor entra no modo normal, ele alimenta a rede com potência elétrica, e o painel LCD exibirá a potência elétrica gerada.

Enquanto o inversor estiver funcionando, ele acompanhará automaticamente o ponto de potência máxima para absorver o máximo de energia solar. Quando a noite chegar, a irradiação não será forte o suficiente para fornecer energia e o inversor se desligará automaticamente. Quando o dia seguinte chegar, a tensão de entrada atingirá o valor inicial e o inversor voltará a funcionar automaticamente.

# 4. Interface do usuário

# 4.1 Led e botões

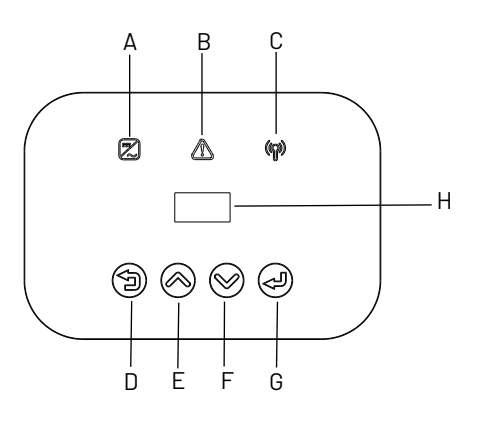

Figura 4-1 Tela de LED

| Objeto | Nome      | Descrição                                                    |  |
|--------|-----------|--------------------------------------------------------------|--|
| Α      | Indiaadan | Verde: Status de funcionamento normal.                       |  |
| В      |           | Vermelho: Falha.                                             |  |
| С      | LED       | Amarelo: Status da comunicação RS485.                        |  |
| D      |           | Botão ESC: Sai da interface ou função atual.                 |  |
| E      | Função    | Botão para cima: Move o cursor para cima ou aumenta o valor. |  |
| F      | Botão     | Botão para baixo: Move o cursor para baixo ou reduz o valor. |  |
| G      |           | Botão OK: Confirma a seleção.                                |  |
| Н      | Tela LCD  | Exibir as informações do inversor                            |  |

# 4.2 Tela LCD

#### Estrutura:

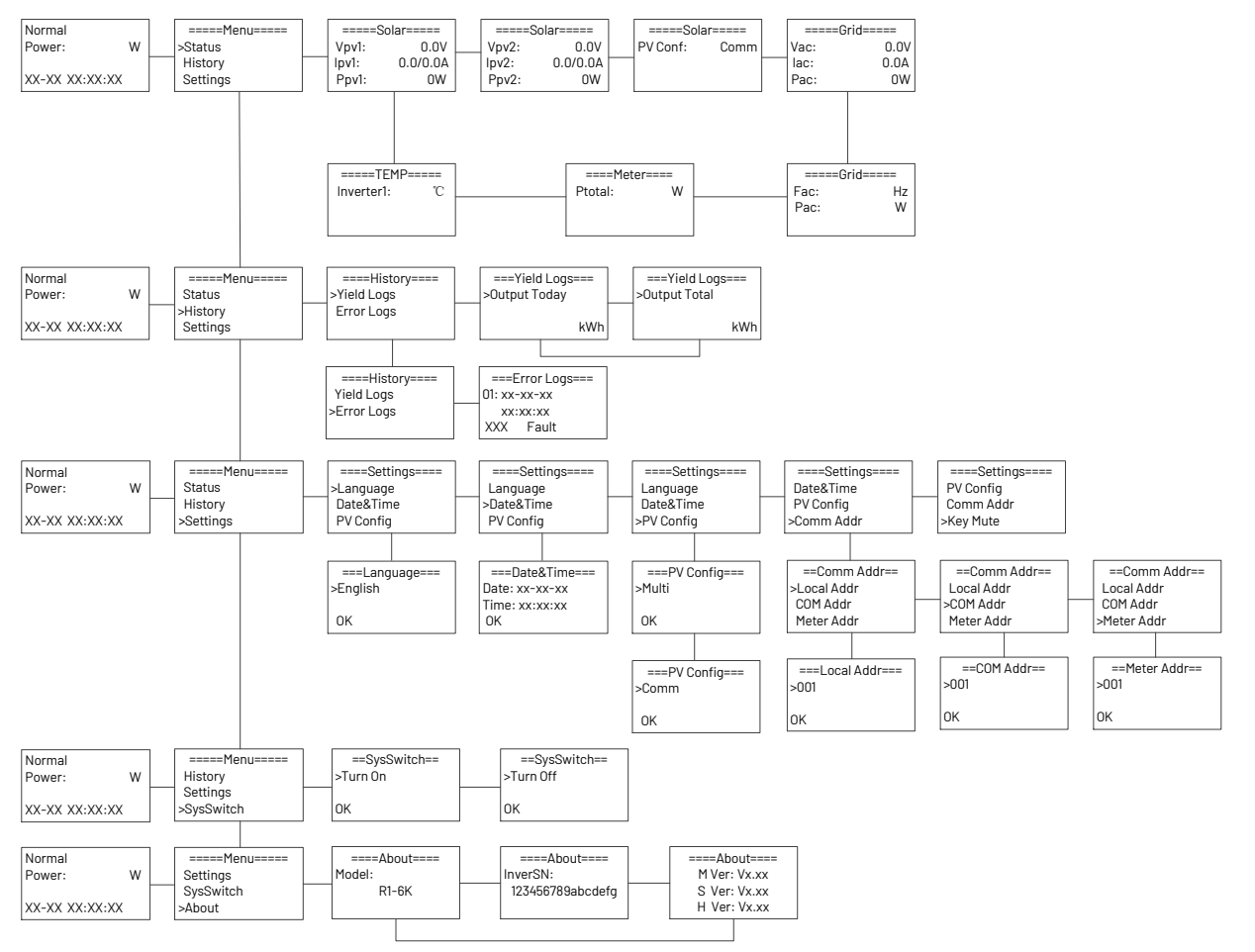

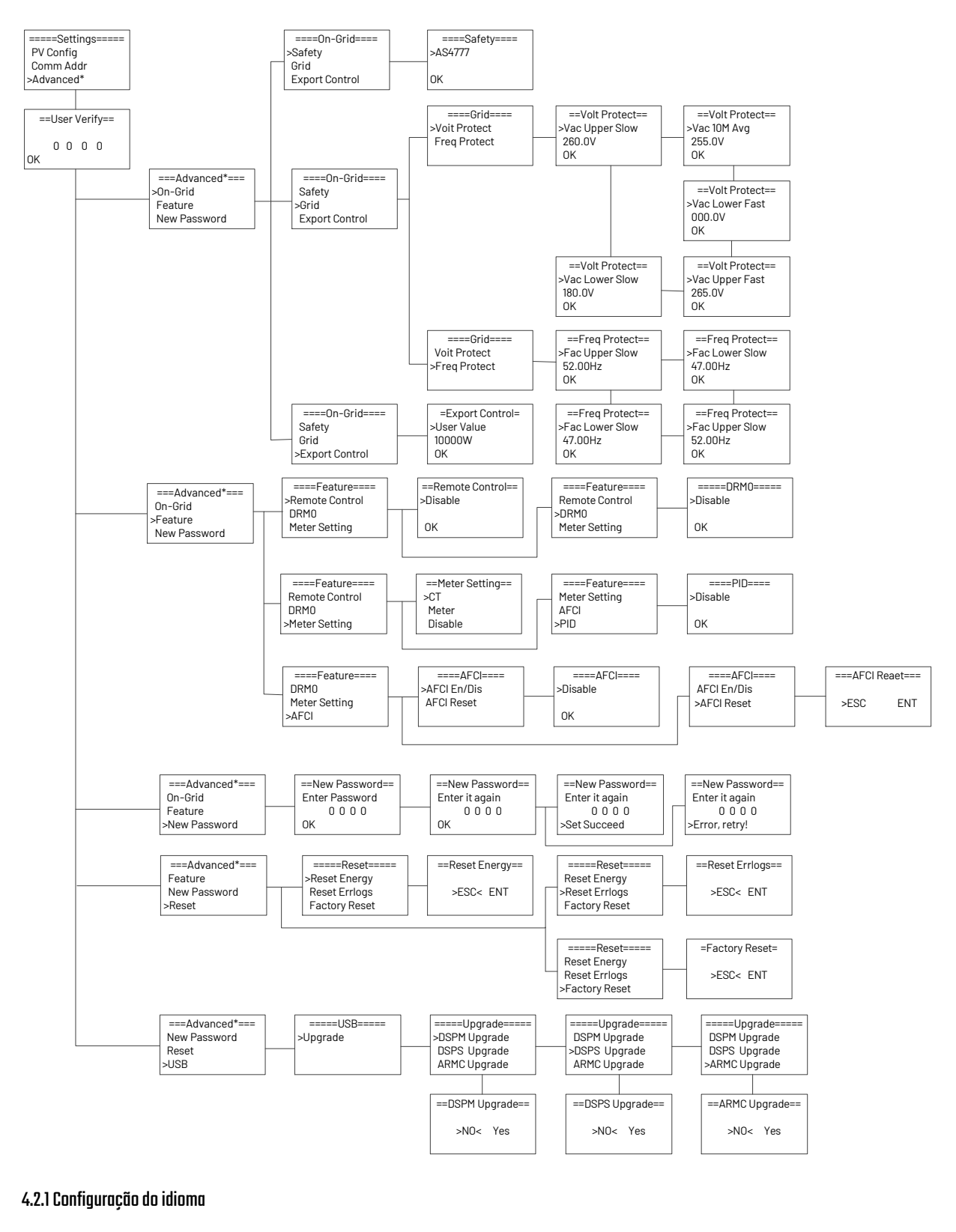

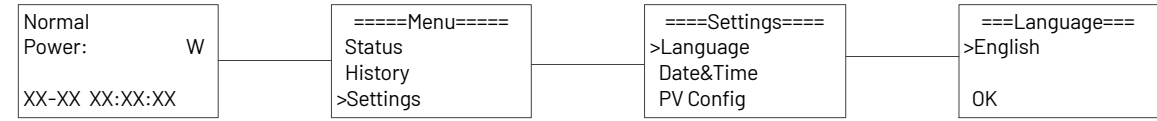

# 4.2.2 Configuração da potência de exportação (TC)

#### Configuração do controle de exportação: 1

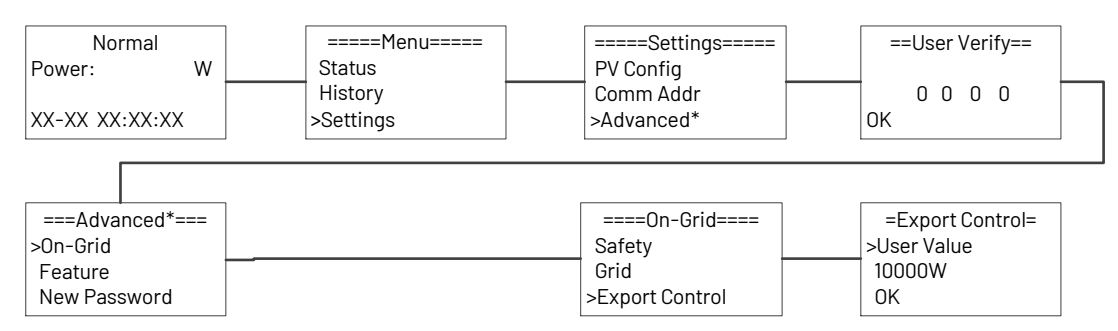

#### Configuração do controle de exportação: 2

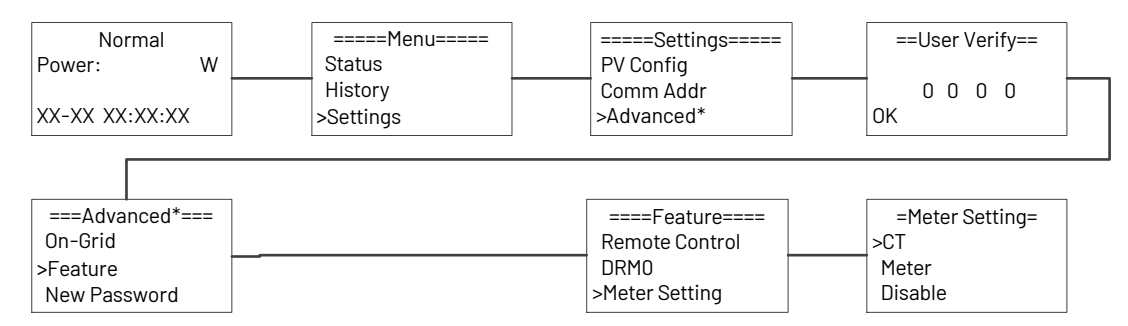

# 4.2.3 Definição de data e hora

| Normal         | =====Menu===== | ====Settings==== | ===Date&Time===    |
|----------------|----------------|------------------|--------------------|
| Power: W       | Status         | Language         | <br>Date: xx-xx-xx |
|                | History        | >Date&Time       | Time: xx:xx:xx     |
| XX-XX XX:XX:XX | >Settings      | PV Config        | OK                 |

#### 4.2.4 Definição da configuração fotovoltaica

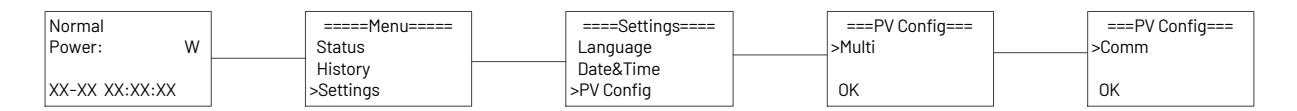

# 4.2.5 Configuração do endereço de comunicação

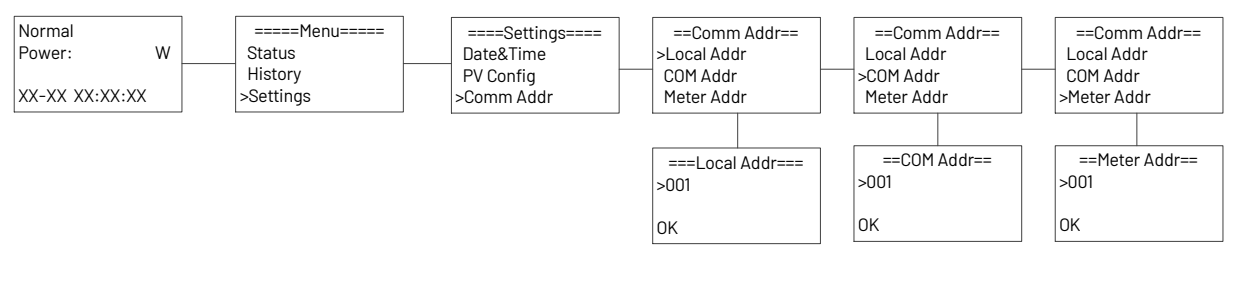

## 4.2.6 Verificação dos registros de erros

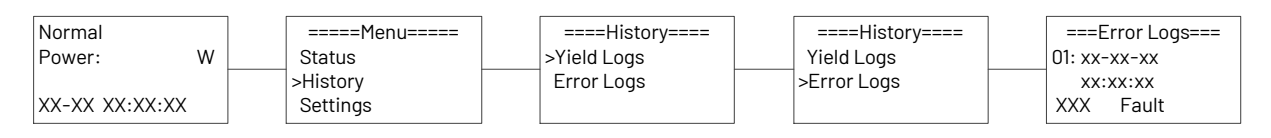

# 4.2.7 Configuração do interruptor do sistema

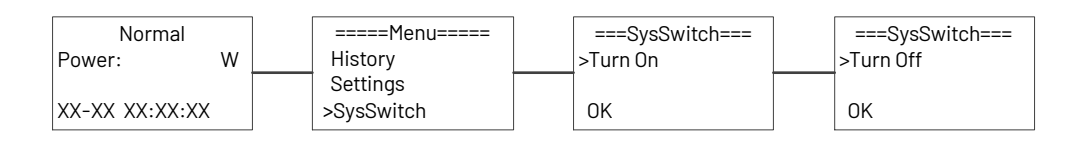

# 4.2.8 Verificação das informações do inversor

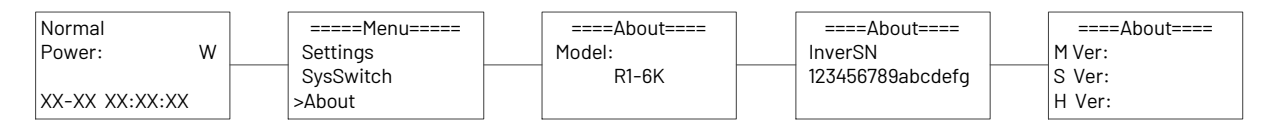

# 4.2.9 Configuração da segurança do país

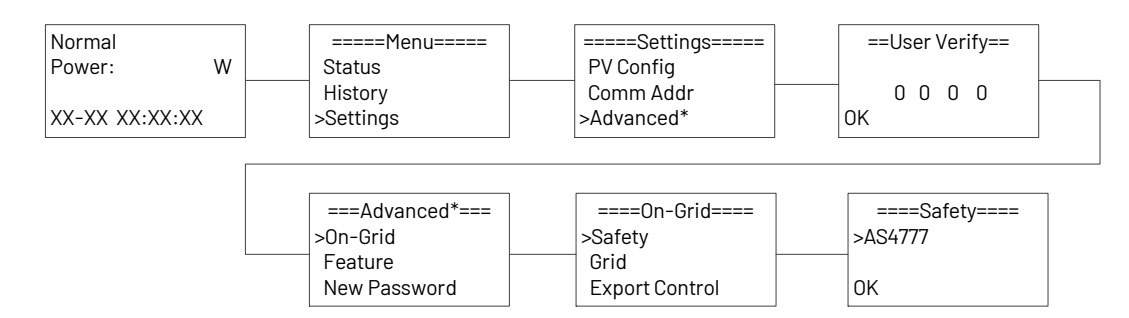

# 4.2.10 Atualização de software

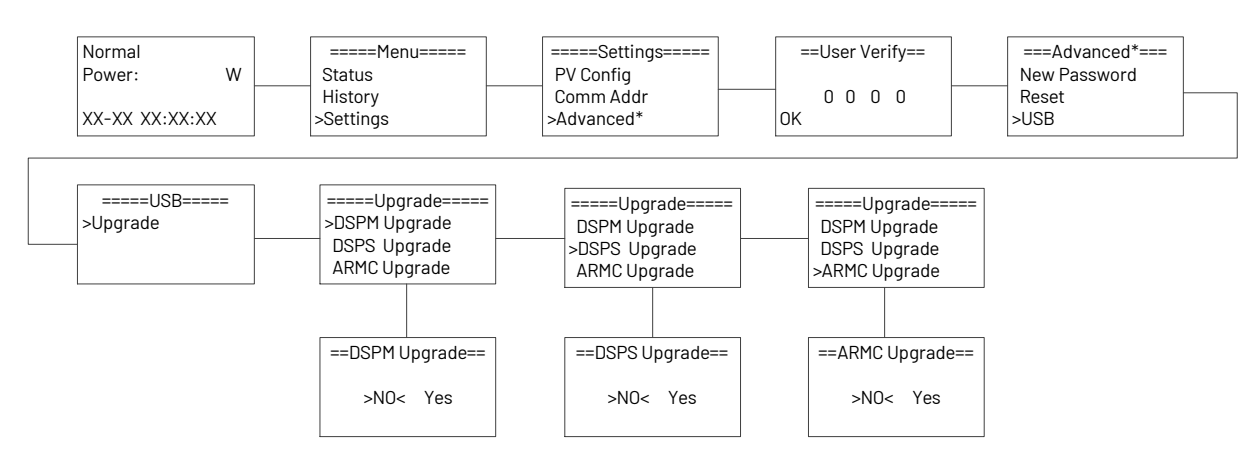

# 4.2.11 Definição de nova senha

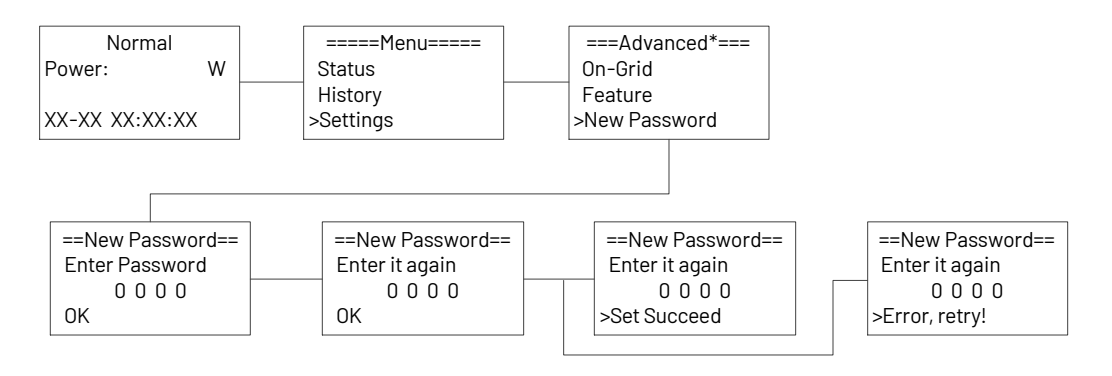

#### 4.2.12 Configuração de redefinição

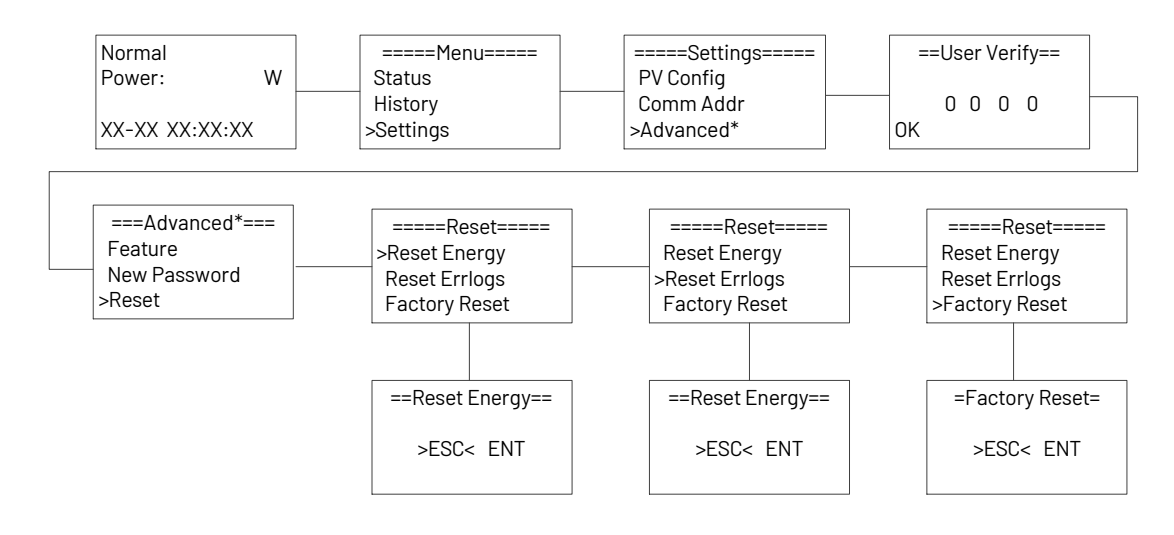

# 5. Garantia

O período de garantia padrão do inversor é de 60 meses a partir da data de instalação e não mais de 66 meses (5,5 anos a partir da data de envio da fábrica).

#### 5.1 Procedimento de reivindicação de garantia

Informe o dispositivo defeituoso com uma breve descrição do erro e o código SN ao nosso correio de serviço ou à linha direta de serviço para registro. Como alternativa, entre em contato com o revendedor ou instalador específico se a unidade estiver com defeito ou falha. Para reivindicar a garantia de acordo com os termos de garantia de fábrica, você precisa nos fornecer as seguintes informações e documentação referentes à unidade com defeito:

1) Modelo do produto (por exemplo, R1-6K) e o número de série (por exemplo, 8700831201211006).

2) Cópia da fatura e do certificado de garantia do inversor.

3) Mensagem de erro na tela LCD e informações adicionais sobre a falha/erro.

4) Informações detalhadas sobre todo o sistema (módulos, circuitos, etc.).

5) Documentação de reclamações/trocas anteriores (se aplicável).

No caso de uma troca, o restante do direito à garantia será transferido para o dispositivo de substituição. Nesse caso, você não receberá um novo certificado, pois essa substituição será anotada pela fábrica.

#### 5.2 Serviço após o término da garantia

Para os produtos que estão fora da garantia, a fábrica cobra uma taxa de serviço no local, peças, custo de mão de obra e taxa de logística para o usuário final, que pode ser qualquer um ou todos:

1) Taxa de participação no local: Custo de viagem e tempo para o técnico participar no local;

2) Peças: Custo das peças de reposição (incluindo qualquer taxa de remessa/administração que possa ser aplicada);

 Mão de obra: Taxa de tempo de mão de obra cobrada do técnico que está consertando, fazendo manutenção e instalando (hardware ou software) e depurando o produto defeituoso;

4) Taxa de logística: Custo de entrega, tarifa e outras despesas derivadas quando os produtos defeituosos são enviados do usuário para a fábrica ou/e os produtos reparados são enviados da fábrica para o usuário.

# 6. Solução de problemas e manutenção

# 6.1 Solução de problemas

Quando ocorre uma falha no inversor, as informações sobre a falha podem ser exibidas na tela ou na interface do aplicativo. Os códigos de falha e os métodos de verificação são os seguintes:

| ID da<br>falha | Tela LCD                          | Ações possíveis                                                          |  |
|----------------|-----------------------------------|--------------------------------------------------------------------------|--|
|                |                                   | Tensão da rede muito baixa.                                              |  |
| 1              |                                   | - O sistema será reconectado se a tensão da rede voltar ao normal.       |  |
|                | Falha de perda de rede (No        | - Desligue o disjuntor CA. Desligue a chave seccionadora CC do inversor. |  |
| I              | utility)                          | Espere 5 minutos. Religue o Inversor e o disjuntor CA.                   |  |
|                |                                   | - Se caso o inversor não voltar ao funcionamento normal, entre em        |  |
|                |                                   | contato com o suporte técnico.                                           |  |
|                |                                   | Tensão da rede fora da faixa.                                            |  |
|                |                                   | - O sistema será reconectado se a tensão da rede voltar ao normal.       |  |
| 2              | Falha de tensão da rede           | - Desligue o disjuntor CA. Desligue a chave seccionadora CC do inversor. |  |
| Z              | (Fault OVR ; Fault UVR)           | Espere 5 minutos. Religue o Inversor e o disjuntor CA.                   |  |
|                |                                   | - Se caso o inversor não voltar ao funcionamento normal, entre em        |  |
|                |                                   | contato com o suporte técnico.                                           |  |
|                |                                   | Frequência da rede fora da faixa.                                        |  |
|                |                                   | - O sistema será reconectado se a tensão da rede voltar ao normal.       |  |
| 7              | Falha na frequência da rede       | - Desligue o disjuntor CA. Desligue a chave seccionadora CC do inversor. |  |
| J              | (Fault OFR ; Fault UFR)           | Espere 5 minutos. Religue o Inversor e o disjuntor CA.                   |  |
|                |                                   | - Se caso o inversor não voltar ao funcionamento normal, entre em        |  |
|                |                                   | contato com o suporte técnico.                                           |  |
|                |                                   | A tensão da rede está fora da faixa nos últimos 10 minutos.              |  |
|                | Falha no Vgrid 10M (10min<br>OVR) | - O sistema será reconectado se a tensão da rede voltar ao normal.       |  |
| 4              |                                   | - Desligue o disjuntor CA. Desligue a chave seccionadora CC do inversor. |  |
| 7              |                                   | Espere 5 minutos. Religue o Inversor e o disjuntor CA.                   |  |
|                |                                   | - Se caso o inversor não voltar ao funcionamento normal, entre em        |  |
|                |                                   | contato com o suporte técnico.                                           |  |
|                | Falha de OCP do SW Inv            | Falha de sobrecorrente na entrada CC detectada por software.             |  |
|                |                                   | - Desligue o disjuntor CA. Desligue a chave seccionadora CC do inversor. |  |
| 5              |                                   | Espere 5 minutos. Religue o Inversor e o disjuntor CA.                   |  |
|                |                                   | - Se caso o inversor não voltar ao funcionamento normal, entre em        |  |
|                |                                   | contato com o suporte técnico.                                           |  |
|                |                                   | O componente CC está fora do limite da corrente de saída.                |  |
|                | Falha de OCP da DCI (DCI out      | - Desligue o disjuntor CA. Desligue a chave seccionadora CC do inversor. |  |
| 6              |                                   | Espere 5 minutos. Religue o Inversor e o disjuntor CA.                   |  |
|                |                                   | - Se caso o inversor não voltar ao funcionamento normal, entre em        |  |
|                |                                   | contato com o suporte técnico.                                           |  |

| ID da<br>falha | Tela LCD                    | Ações possíveis                                                          |  |
|----------------|-----------------------------|--------------------------------------------------------------------------|--|
|                |                             | Falha de sobrecorrente na entrada CC detectada por hardware.             |  |
| 7              |                             | - Desligue o disjuntor CA. Desligue a chave seccionadora CC do inversor. |  |
|                | Falha de OCP de HW Inv      | Espere 5 minutos. Religue o Inversor e o disjuntor CA.                   |  |
|                |                             | - Se caso o inversor não voltar ao funcionamento normal, entre em        |  |
|                |                             | contato com o suporte técnico.                                           |  |
|                |                             | Tensão do barramento fora da faixa aceitável detectada pelo software.    |  |
|                | E-lla da tamaño da          | - Desligue o disjuntor CA. Desligue a chave seccionadora CC do inversor. |  |
| 8              | Faina de tensão do          | Espere 5 minutos. Religue o Inversor e o disjuntor CA.                   |  |
|                | barramento (Bus volt Fault) | - Se caso o inversor não voltar ao funcionamento normal, entre em        |  |
|                |                             | contato com o suporte técnico.                                           |  |
|                | Felhe ne verifieseñe iee    | O isolamento falhou.                                                     |  |
| 9              | Faina na verificação iso    | - Verifique se o isolamento dos fios elétricos está danificado.          |  |
|                | (Isolation fault)           | - Aguarde um pouco para verificar se voltou ao normal.                   |  |
|                |                             | O inversor não conseguiu verificar o funcionamento do circuito de GFCI.  |  |
|                |                             | - Desligue o disjuntor CA. Desligue a chave seccionadora CC do inversor. |  |
| 10             | Falha de GFCI (GFCI Fault)  | Espere 5 minutos. Religue o Inversor e o disjuntor CA.                   |  |
|                |                             | - Se caso o inversor não voltar ao funcionamento normal, entre em        |  |
|                |                             | contato com o suporte técnico.                                           |  |
| 11             | Falha de Curto PV           | Problema interno do inversor                                             |  |
| 11             |                             | - Por favor contate o suporte técnico.                                   |  |
|                |                             | Os erros são falhas de configuração dos painéis fotovoltaicos.           |  |
|                | Falha de Volt PV            | - Verifique a configuração dos painéis fotovoltaicos e as conexões dos   |  |
| 12             | (Pv Over Voltage ;          | cabos.                                                                   |  |
|                | PV10VFault; PV20VFault)     | - Verifique se o dimensionamento e divisão das strings PV está correto.  |  |
|                |                             | - Ou procure a ajuda do suporte técnico.                                 |  |
| 17             | Falha de temperatura        |                                                                          |  |
| 15             | (Low Temp ; Over Temp)      |                                                                          |  |
| 1/.            | Falha no barramento HW      |                                                                          |  |
| 14             | Оvр                         |                                                                          |  |
| 15             | Falha de HW Pv Ocp          |                                                                          |  |
| 16             | Falha de comunicação SCI    |                                                                          |  |
| 10             | (SCI Comm lose)             | Os anno são falkos internos da inversor                                  |  |
| 17             | Falha de comunicação SPI    | Us erros sao fainas internas do inversor.                                |  |
| 17             | (SPI Comm lose)             | - Desligue o disjuntor CA. Desligue a chave seccionadora CC do inversor. |  |
| 10             | Teste automático Falha      | Contete o cuporte técnico                                                |  |
| 10             | (AutoTestFail)              | - contate o suporte techico.                                             |  |
| 19             | Falha na amostra de AD      |                                                                          |  |
| 20             | Falha de GFCI HW            |                                                                          |  |
| 01             | Inv EEPROM Fault (falha na  |                                                                          |  |
| 21             | EEPROM)                     |                                                                          |  |
| 22             | Pv NegCurt Falha            |                                                                          |  |
| 23             | Relé aberto (RelayFail)     |                                                                          |  |

| ID da<br>falha | Tela LCD                                                     | Ações possíveis                                                                                                    |
|----------------|--------------------------------------------------------------|----------------------------------------------------------------------------------------------------|
| 24             | Relé S1 em curto                                             |                                                                                                    |
| 25             | Relé S2 em curto                                             |                                                                                                    |
| 26             | Relé M1 em curto                                             |                                                                                                    |
| 27             | Relé M2 em curto                                             |                                                                                                    |
| 28             | Falha na EEPROM da HMI<br>(HMIChipFault; EEPROM R/W<br>Fail) | O erro é falha interna do inversor.<br>- Contate o suporte técnico.                                                                                                    |
| 29             | Falha de perda do medidor<br>(MeterFault)                    | A conexão do medidor foi perdida.<br>- Se caso o sistema não utilizar SmartMeter verifique nas configurações<br>do inversor se a opção para utilização do SmartMeter está desabilitada<br>(disable).<br>- Verifique se a conexão do medidor está normal.<br>- Ou procure ajuda com o suporte técnico. |

# 6.2 Manutenção

|              | Risco de danos ao inversor ou ferimentos pessoais devido à manutenção incorreta!                  |  |  |
|--------------|---------------------------------------------------------------------------------------------------|--|--|
| ٨            | - Tenha sempre em mente que o inversor é alimentado por duas fontes: Strings fotovoltaicas e rede |  |  |
|              | elétrica pública. Antes de qualquer trabalho de manutenção, observe o procedimento a seguir.      |  |  |
|              | - Desconecte o disjuntor CA e, em seguida, coloque a chave seccionadora de carga CC do inversor   |  |  |
|              | em OFF.                                                                                           |  |  |
|              | - Aguarde pelo menos 5 minutos para que os capacitores internos se descarreguem                   |  |  |
|              | completamente.                                                                                    |  |  |
|              | - Verifique se não há tensão ou corrente antes de puxar qualquer conector.                        |  |  |
| AVISO!       |                                                                                                   |  |  |
|              | Reinicie o inversor somente após remover a falha que prejudica o desempenho de segurança.         |  |  |
|              | Como o inversor não contém componentes que possam ser mantidos, nunca substitua                   |  |  |
| <b>AVI3U</b> | arbitrariamente nenhum componente interno. Para qualquer necessidade de manutenção, entre         |  |  |
|              | em contato com a Renac Power. Caso contrário, a Renac Power não será responsabilizada por         |  |  |
|              | qualquer dano causado.                                                                            |  |  |

# 6.2.1 Manutenção de rotina

| ltem               | Ações possíveis                                       | Período                              |  |
|--------------------|-------------------------------------------------------|--------------------------------------|--|
|                    | Verifique a temperatura e a poeira do inversor.       |                                      |  |
| Limpozo do sistemo | Limpe o exterior do inversor, se necessário.          | Seis meses a um ano (depende do teor |  |
| Limpeza do sistema | Verifique se a entrada e a saída de ar estão normais. | de poeira no ar).                    |  |
|                    | Limpe a entrada e a saída de ar, se necessário.       |                                      |  |
|                    | Verifique se a entrada do cabo está                   |                                      |  |
| Entrada da ashaa   | insuficientemente vedada ou se a lacuna é             |                                      |  |
| Entrada de cabos   | excessivamente grande e, se necessário, volte a       | oma vez por ano.                     |  |
|                    | vedar a entrada!                                      |                                      |  |

|                  | Verifique se todos os cabos estão firmes no lugar. | Seis meses a um ano. |
|------------------|----------------------------------------------------|----------------------|
| Copovão alátrico | Verifique se algum cabo está danificado,           |                      |
| Conexao eletrica | especialmente a parte que está em contato com o    |                      |
|                  | gabinete de metal.                                 |                      |

# **SMART ENERGY FOR BETTER LIFE**

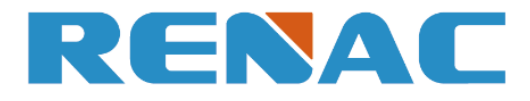

RENAC POWER TECHNOLOGY CO., LTD. Block C-12, No. 20 Datong Road, Comprehensive Bonded Zone, Suzhou Hi-Tech District, Suzhou, China

> Tel: +86-0512-66677278 info@renacpower.com www.renacpower.com